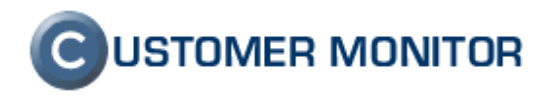

## Monitoring prostredia pomocou zariadení Poseidon 326x

Manuál

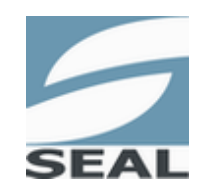

SEAL IT Services, s.r.o.

18.11.2008

Kontakt: **SEAL IT Services, s.r.o.**, Topoľová 4, 811 04 Bratislava 1, tel.: +421 2 5465 0242, fax: 02/5478 9664 podpora: <u>support@customermonitor.net</u>, web: <u>www.customermonitor.sk</u>

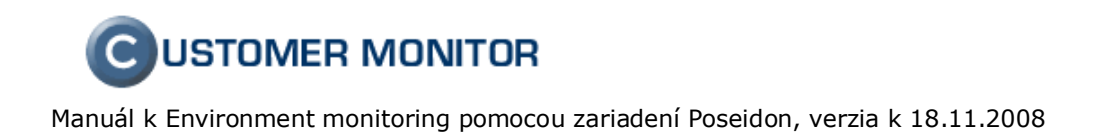

# Obsah

| <u>1. ÚVOD.</u>  |                                      | 3 |
|------------------|--------------------------------------|---|
| <u>2. INŠTAI</u> | LÁCIA POSEIDONU                      | 4 |
| 2.1 ZAPOJ        | enie zariadenia Poseidon             | 4 |
| 2.2 NASTA        | VENIE ZARIADENIA POSEIDON            | 5 |
| <b>2.3 PREPO</b> | DIENIE POSEIDON S CUSTOMER MONITOROM |   |
| 2.3.1            | Príklad                              |   |
| 2.3.2            | Zobrazenie v CM-serveri              |   |

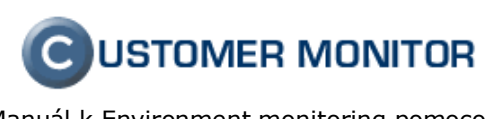

# 1. Úvod

Poseidony sú jednotky pre monitorovanie prostredia a prenos správ a kritických hodnôt po sieti. Do nich je pripojená sieť, napájanie a snímače veličín. Hodnoty senzorov vidíte cez web, alebo sieťové protokoly (SNMP, XML, a pod.). Poseidon zvyšuje ochranu vašich zariadení a informácií monitorovaním prostredia, kde je vaša technológia umiestnená. Merať a vyhodnocovať sa dá napríklad:

- teplota (niektoré modely podporujú až 10 čidiel T/H a až 1 km vzdialené)
- . vlhkosť v miestnosti alebo v rozvádzači
- zaplavenie alebo prítomnosť vody .
- výpadok napájacieho prúdu .
- . prítomnosť dymu (s integrovanou sirénou)
- prítomnosť plynu a horľavých látok .
- . otvorenie dverí
- pohyb v miestnosti
- prietok vzduchu pri ventilátoroch
- meranie/kontrola napätia (v rozsahu 0-15V a v rozsahu 0-25mA), atď.

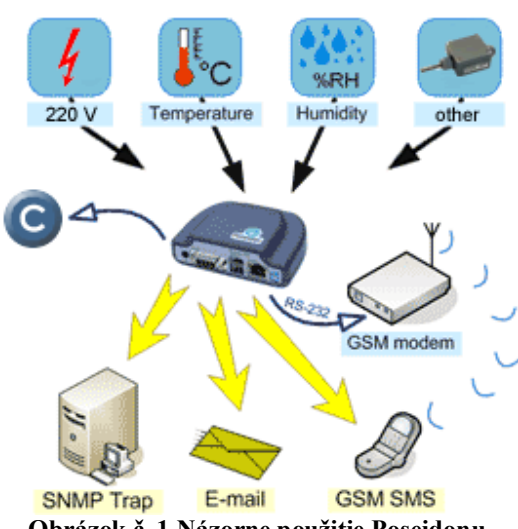

Obrázok č. 1 Názorne použitie Poseidonu

CUSTOMER MONITOR má podporu Poseidon - 326x prostredníctvom online monitoringu -Watches. Vďaka tomu máte možnosť všetky údaje z "Poseidonov" uchovávať v jednom systéme, s prehľadnou notifikáciou alarmov a prístupu do historických údajov. V prípade, že už máte zakúpený Customer Monitor, nepotrebujete dokupovať rozšírenie licencie, stačí mať najnovšiu verziu C-Monitora. IT prostredie nie je jediným možným uplatnením pre zariadenia Poseidon. Miest, kde sa využijú, je mnoho a možno aj pri Vašej hlavnej činnosti nájde uplatnenie.

Sumarizácia potenciálneho využitia s CUSTOMER MONITOROM:

- IT monitoring serverových miestností a infraštruktúry,
- Monitoring prostredia v miestnostiach záložných zdrojov UPS, Diesel-agregátov, .
- . Dohľad klimatizačných zariadení a kúrenia,
- Dohľad na telekomunikačné a spojové zariadenia (vysielače, ústredne), káblové trasy, kolektory
- Monitoring skladovacích priestorov, budov, potravinárskych a chemických prevádzok, pekární,... .

## 2. Inštalácia Poseidonu

## 2.1 Zapojenie zariadenia Poseidon

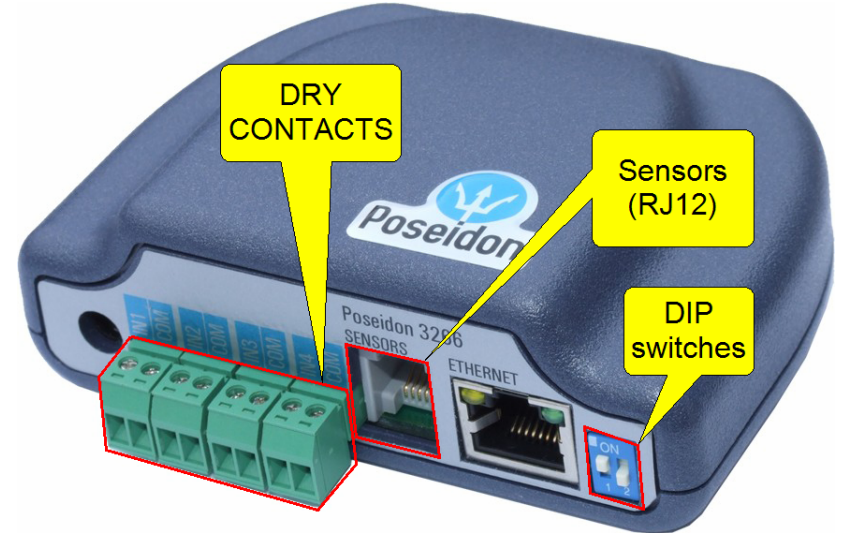

Obrázok č. 2 Popis Poseidonu

- Po rozbalení zariadenia odporúčame nastaviť v DIP switch oba prepínače na OFF. Prepínač DIP1 slúži na prístup do zariadenia cez sériový port. Ak chcete použiť sériový port, prepnite ho na ON a nastavte terminál na 9600 8N1. Prepínač DIP2 slúži na zapnutie funkcie "HW Security Protection", ktorá zablokuje zmeny nastavenia.
- 2. Do **DRY CONTACTS** (vstupy/výstupy) pripojte kontaktné čidlá (tlačítko, kontaktné relé, senzor zavretých dverí ... )/zariadenia.
- 3. Pripojte adaptér do elektrickej siete(230/110 V) a zapojte konektor(12V) do Poseidonu.

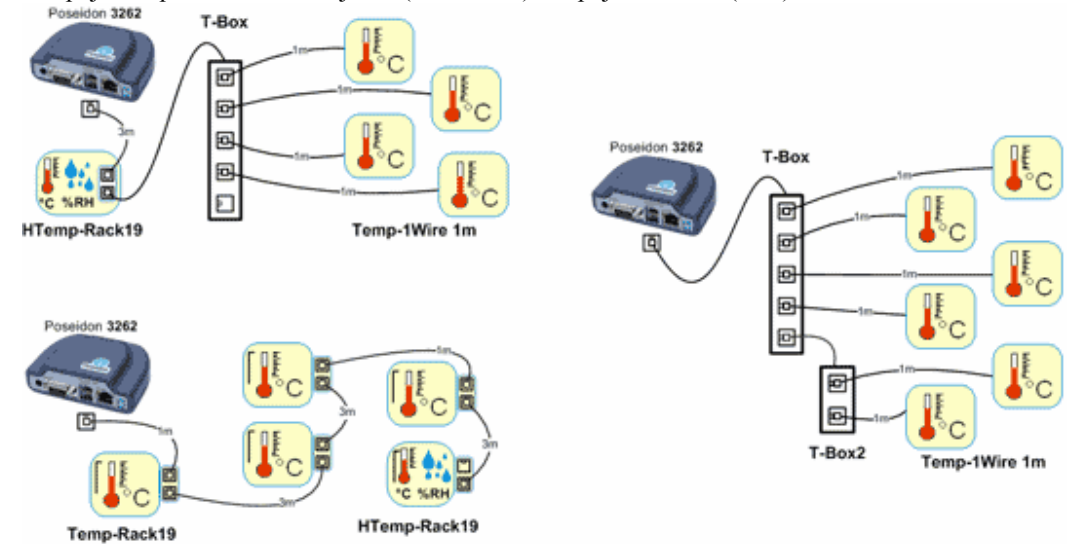

Obrázok č. 3 Schéma zapojenia senzorov

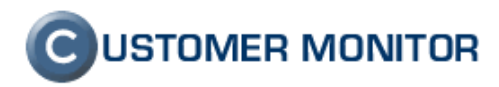

- 4. Na konektor **RJ12** pripojte senzor/senzory. (cez T-Box môžete viacero za sebou zapojiť). V T-Box je použitá technológia IT bus(1-wire) a tá ma nasledujúce obmedzenia:
  - Maximálna dĺžka vedenia: 10 metrov celkovej dĺžky
  - Podporované senzory: čidlo teploty, čidlo vlhkosti a ďalšie... Prehľad senzorov
  - Počet senzorov na zbernici 1-Wire: Max. 10 senzorov
  - Perióda čítania: 800 ms až 3 sekundy(Podľa počtu senzorov)

Po zapojení senzorov je každému senzoru priradené unikátne číslo "Sensor ID". Odpojenie senzoru zistíte keď vám vráti hodnotu "-999.9". Odporúčame používať rozdeľovače <u>T-Box a T-Box2</u>. Poprípade môžete použiť aj klasické telefónne rozdvojky.

5. Zapojte zariadenie do Ethernet Siete s počítačom priamym spojením. (cez switche/kríženým káblom). Rýchlosť Ethernetového rozhrania je 10Mbit/s.

### 2.2 Nastavenie zariadenia Poseidon

Na prvé nastavenie zariadenia stiahnite program <u>UDP config</u> z <u>http://www.hw-group.com</u>. Cez tento program nájdete zariadenie (cez MAC adresu) a následne mu nastavíte Ethernet spojenie. IP adresu môžete nastaviť ručne alebo použiť DHCP. Port charakterizuje prístup pre web rozhranie. Odporúčame pomenovať zariadenie, pričom meno by charakterizovať miesto uloženia a jeho činnosť. Po nastavení kliknite na tlačidlo "Apply Changes". Zariadenie sa reštartne s uloženými zmenami.(**DIP2** musí byť OFF).

| HWD group<br>www.HW-group.com | Version:<br>2.4.0 www.<br>Config utility for the H        | HW group<br>HW group IP add<br>IP add<br>Netma<br>W group devices Gatew | network settings<br>ess: 5.173.43.9<br>sk: 255.0.0.0<br>ay: | 54 ? About          |
|-------------------------------|-----------------------------------------------------------|-------------------------------------------------------------------------|-------------------------------------------------------------|---------------------|
| MAC                           | me IP                                                     | Device type                                                             | Port                                                        | Parameters          |
| 00:0A:59:00:B5:8F             | <u>10.111</u>                                             | 1.111.99 Poseidon model 3266                                            | 80                                                          | TCP setup=Y, DHCP=N |
|                               | Details<br>Name:                                          | IP address<br>10.111.111                                                | : Por<br>99 : 80                                            | t:                  |
|                               | 😂 Open in WE<br>Mask:<br>255,255,255.0                    | B Browser MAC:<br>00:04:59:00<br>FW version:<br>3.0.5                   | B5:8F                                                       |                     |
|                               | Gateway:                                                  | ,<br>Device type:                                                       |                                                             |                     |
|                               | 10.111.111.1                                              | Poseidon ma                                                             | del 3266                                                    |                     |
| Ready                         | IP filter value:<br>0.0.0.0<br>IP filter mask:<br>0.0.0.0 | Supported                                                               | √T<br>CP setup <u>□</u>                                     | pen                 |
|                               | Default values                                            | efaults                                                                 | HLP<br>EA authorisation                                     |                     |
|                               | Keady                                                     | Check if                                                                | new IP address is (<br>Deply chan                           | empty<br>nges       |

Obrázok č. 4 Nastavenie IP adresy

Po nastavení IP adresy zariadenia, môžete na neho pristúpiť cez web rozhranie . <u>http://ip\_zariadenia</u>. (Ak ste zmenili port tak musíte ho zadať v url "http://ip\_zariadenia:port"). Zobrazí sa vám stav senzorov, vstupov a výstupov. Na konfigurovanie vám dávame do pozornosti položku "Web Configuration Flash Setup".

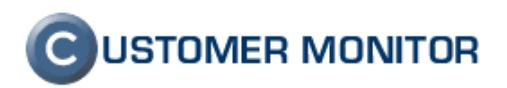

#### Poseidon model 3266

|                 |          | Dry   |              |             |            |             |
|-----------------|----------|-------|--------------|-------------|------------|-------------|
|                 | Name     | ID    | Current Valu | ue Alarm Al | ert        |             |
|                 | Binary 1 | 1     | 1 (On)       | Disabled    | t l        |             |
|                 | Binary 2 | 2     | 0 (Off)      | Disabled    | t l        |             |
|                 | Binary 3 | 3     | 0 (Off)      | Disabled    | ł          |             |
|                 | Binary 4 | 4     | 0 (Off)      | Disabled    | t          |             |
|                 |          |       |              |             |            |             |
|                 |          |       | Sensors      |             |            |             |
| Name            | ID       | Curre | nt Value     | Safe Range  | Hysteresis | Alarm Alert |
| Serv1_Temp_Envi | 20       | 27    | .0 °C        | 10.0 60.0   | 0.0        | Disabled    |
| Serv1_Temp_Rack | 10683    | 41    | .8 °C        | 10.0 60.0   | 0.0        | Disabled    |

| Device name:                        |                                              |
|-------------------------------------|----------------------------------------------|
| Web Configuration:                  | Flash Setup                                  |
| Terminal Configuration (TCP Setup): | Connect with Telnet to 10.111.111.99 Port 99 |
| Firmware:                           | Version: 3.0.5 (update) / MIB / OID / XSD    |
|                                     |                                              |

For more information try <u>http://www.hw-group.com/</u>

#### Obrázok č. 5 Zobrazenie stavu na web stránke

Po kliknutí na položku sa pustí Flash ,ktorým môžete v:

- Záložke General: Sledovať hodnoty senzorov
  - Záložke General Setup: Nastaviť prístup, Zmeniť meno zariadenia, nastavenie siete, jednotky senzorov(C,F,K), update firmwaru
  - Záložke SNMP: Nastaviť SNMP port (nechajte pôvodný: 161), prístup, Trap ciele, MIB-II údaje
  - Záložke Senzory: Nastaviť meno senzoru(15 znakov), podmienky pre alarm, odosielanie alarmu, AutoDetekcia senzorov – po pridaní senzoru odporúčame spustiť
  - Záložke Email & SMS setup: Nastaviť SMTP a SMS modul(nie všetky Poseidony podporujú) pre odosielanie alarmov.
  - Záložke Log & Time: Nastaviť čas a NTP(Poseidon si čas nepamätá a po reštartnutí čas stratí, preto odporúčame povoliť prístup na firewalle pre Poseidon na vzdialený NTP server.). Nastaviť logovanie (nepodporuje každé zariadenie).
  - Záložke Info: prečítať informácie o Poseidonoch a ich službách.

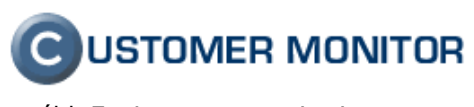

| General | General Setup  | SNMP Setup Sensor          | rs Ernail | & SMS Setup | Log & Time 1 | nfo In           | dex Pa |
|---------|----------------|----------------------------|-----------|-------------|--------------|------------------|--------|
| 1       |                | Binary                     | Inp       | uts         |              |                  |        |
|         |                | Nam                        | е         | ID          | Current ¥    | alue 👔 Alarm Ale | rt     |
|         | Ψ              | Binary 1                   |           | 1           | 1 (On        | ) Inactive       |        |
| De      | coidon         | Binary 2                   |           | 2           | 0 (Off       | ) Inactive       |        |
| PU      | JSEIUUII       | Binary 3                   |           | 3           | 0 (Off       | ) Inactive       |        |
|         |                | Binary 4                   |           |             | 0 (Off       | ) Inactive       |        |
| 28 30   | 32 34 36 38 40 | Name Se                    | nsor ID   |             |              | ge Alarm Aler    |        |
|         |                | Serv1_Temp_En <sup>,</sup> |           |             |              | 60.0 Inactive    |        |
|         |                | Serv1_Temp_Ra              | 10683     | 41.6 °      |              | 60.0 Inactive    |        |
|         |                |                            |           |             |              |                  |        |
|         |                | Defres                     |           |             |              |                  |        |
|         |                |                            |           |             |              |                  |        |

**Obrázok č. 6 Prostredie Flash Setup** Po nastavení zariadenia odporúčame zapnúť switch **DIP2**.

Manuál k Environment monitoring pomocou zariadení Poseidon, verzia k 18.11.2008

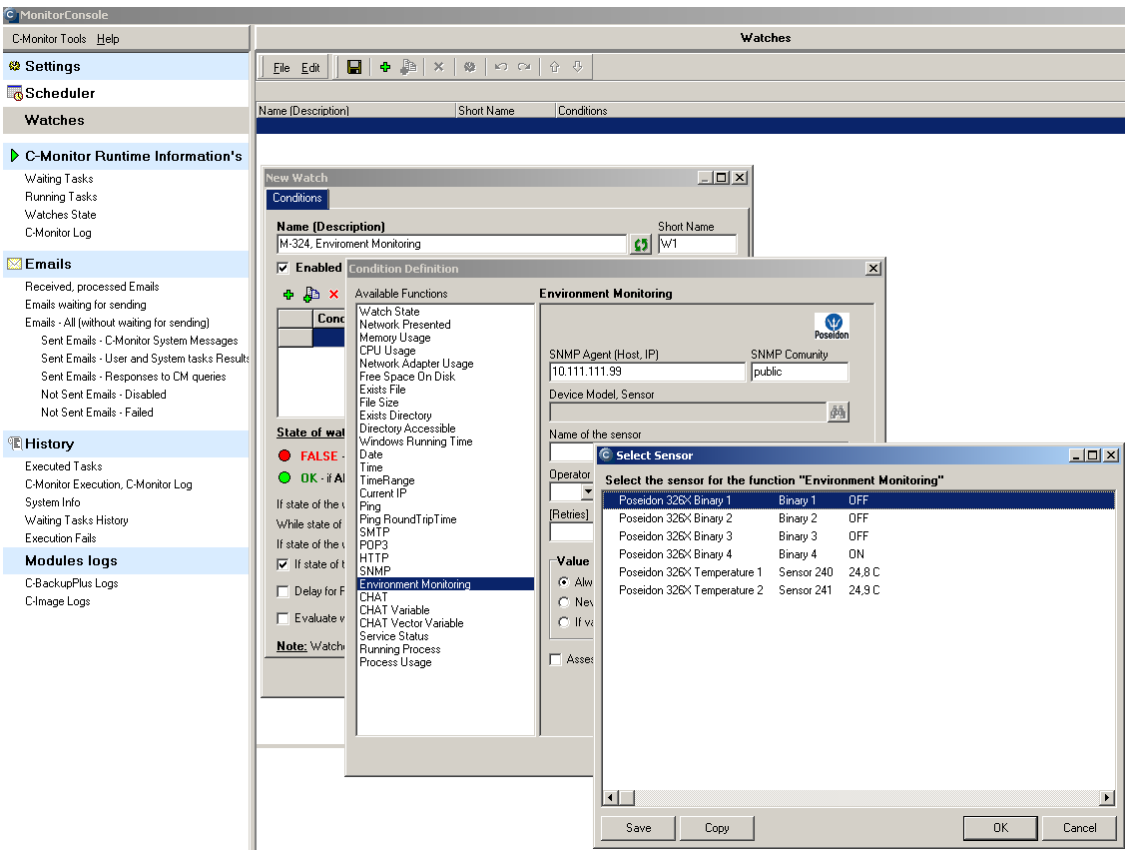

### 2.3 Prepojenie Poseidon s Customer Monitorom

Obrázok č. 7 Monitor Console - monitorovanie prostredia

- 1. Spustite "Monitoconsole" cez TRAY ikonu kliknutím pravým tlačítkom na myši a vyberte položku "Scheduler Monitor console" a prejdete do položky Watches.
- 2. Pridajte Watch, pomenujte a následne pridajte podmienku Enviroment Monitoring.

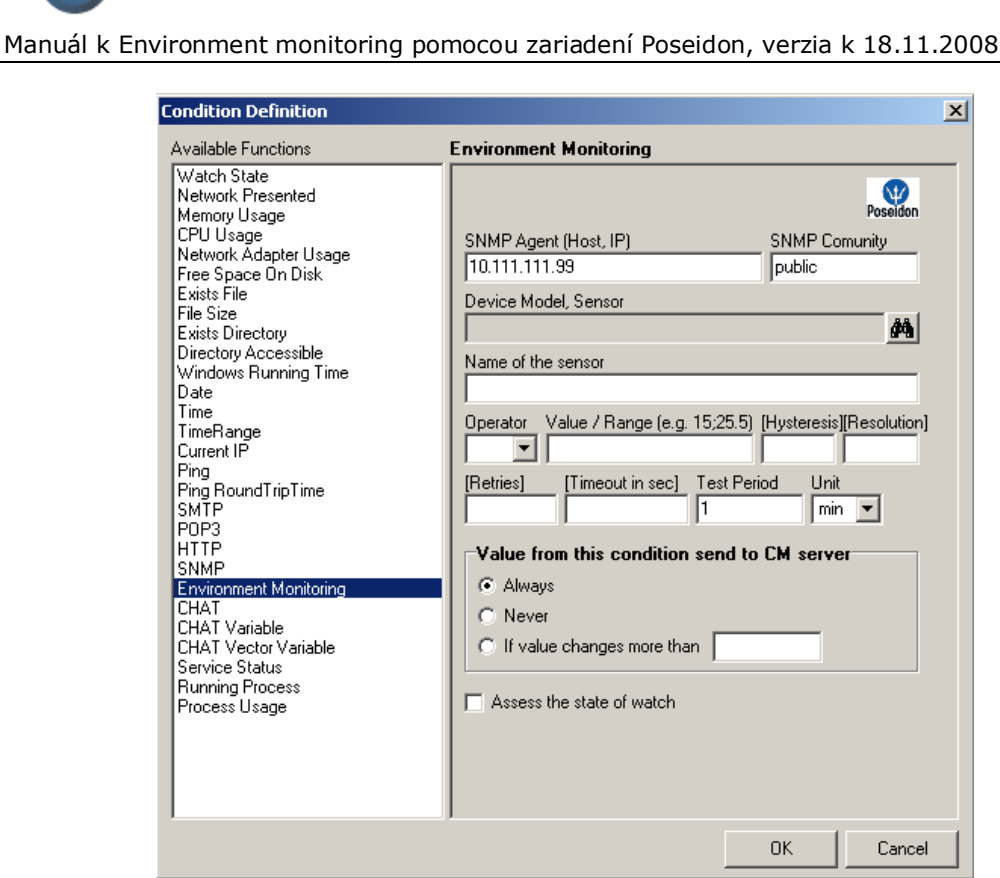

Obrázok č. 8 Nastavenie Enviroment monitoringu

- 3. Vyplňte položku SNMP Agent, kliknite na tlačidlo 🏙 a Customer Monitor sám vylistuje senzory a kontaktné čidlá.
  - a. Po nastavení **Operátor** "<,>" použite číslo v položke "Value/Range". (napr.: 36.7)
  - b. Po nastavení **Operátor** "in,out" použite rozsah v položke "Value-Range". (napr.: 35.1; 36.9)
  - c. Položka Hysteresis zabraňuje oscilovaniu, častej zmene stavov, okolo hraničnej hodnoty. Zmena stavu podmienky nastane vtedy, keď hraničná hodnota s pripočítanou/odpočítanou Hysteresis hodnotou je prekročená.
  - d. Položka Resolution určuje zaokrúhľujúcu jednotku. Namerané číslo je zaokrúhlené k jednotke. ( napr.: Resolution=0.5; 26.6 -> 26.5, 31.1 -> 31). Odporúčame ju nastaviť, aby ste zabránili zbytočnému odosielaniu veľkého počtu hodnôt do CM servera.
  - e. Položka **Retries** hovorí, koľko krát sa má pokúsiť pripojiť po neúspešnom pripojení na zariadenie..
  - f. Položka Timeout hovorí ako dlho má čakať na odpoveď počas pripájania sa.
  - g. Položka Test Period a Unit určujú periódu testovania podmienky.
- 4. Po nastavení položiek a uložení nastavenia 🖬 do WatchListu, C-Monitor začne zbierať informácie zo zariadenia Poseidon a posielať ich do CM servera.

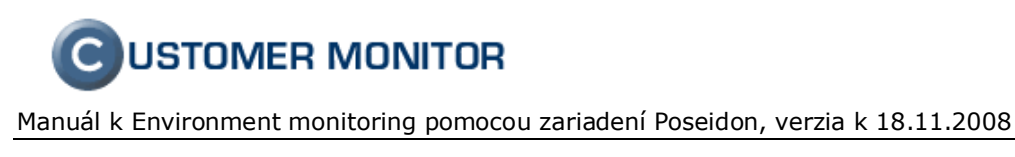

## 2.3.1 Príklad

Po pripojení a nastavení zariadenia poseidona prejdeme do nastavenia C-Monitora. Chceme aby sme boli po prekročení teploty informovaný emailom a aj v prípade v prechode do normálneho stavu. Nastavenie Enviroment Monitoring podmienky nájdete na Obrázok č. 9 Nastavenie pre príklad.

| Watch State<br>Network Presented<br>Memory Usage<br>CPU Usage                                                                                                    |                                                                                                    |                                                                                               |
|----------------------------------------------------------------------------------------------------|----------------------------------------------------------------------------------------------------|-----------------------------------------------------------------------------------------------|
| Network Adapter Usage<br>Free Space On Disk<br>Exists File<br>File Size<br>Exists Directory Directory Accessible<br>Windows Running Time<br>Date<br>Time<br>TimeRange<br>Current IP<br>Ping RoundTripTime<br>Ping RoundTripTime<br>Ping Packet Loss<br>SMTP<br>POP3<br>HTTP<br>SNMP<br>Environment Monitoring<br>CHAT<br>CHAT Variable<br>CHAT Variable<br>CHAT Variable<br>Service Status<br>Running Process<br>Process Usage | SNMP Agent (Host, IP) 10.112.112.6 Device Model, Sensor Poseidon 326X Temperature 1 Name of the sensor Sensor 240 Operator Value / Range (e.g. 15:25.5) in  10.30 Retries 1 Value from this condition send to Always Never I value changes more than Assess the state of watch | Position<br>SNMP Comunity<br>public<br>Hysteresis [Resolution]<br>4 2<br>id Unit<br>CM server |

Obrázok č. 9 Nastavenie pre príklad

Vo Watch úlohe následne nastavíme Start Actions a podobne End Actions.

Manuál k Environment monitoring pomocou zariadení Poseidon, verzia k 18.11.2008

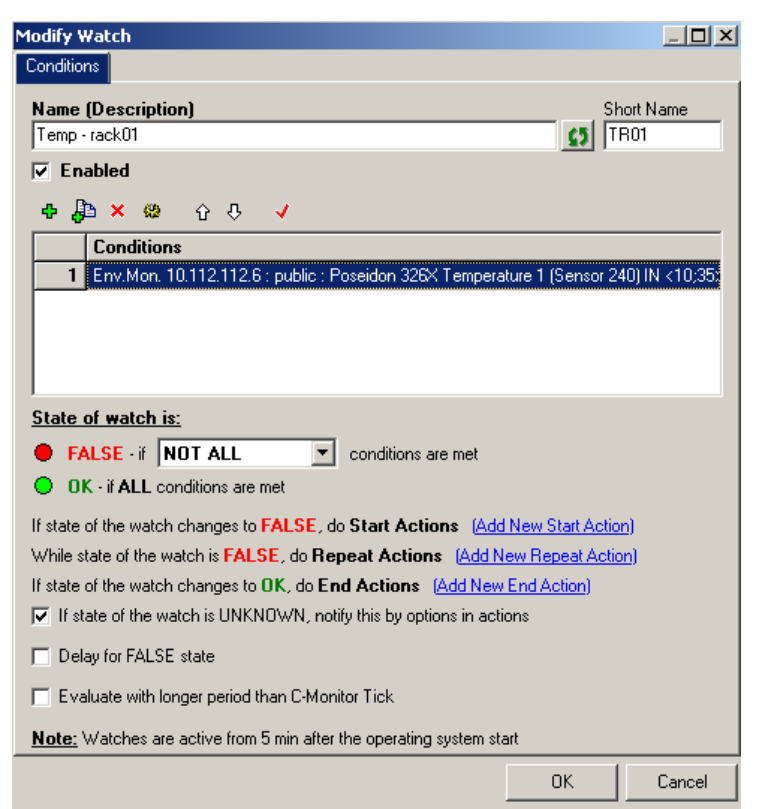

Obrázok č. 10 Nastavenie Start/End Actions

Upozorňujúci email nepošleme hneď, ale až po 5 min po zmene stavu do FALSE a jeho dĺžka presiahla 5 minút. Nakoniec nastavíme odosielanie emailu.

Manuál k Environment monitoring pomocou zariadení Poseidon, verzia k 18.11.2008

| Modify Watch                                                          | <u>_     ×</u> |
|-----------------------------------------------------------------------|----------------|
| Conditions Start Actions 1                                            |                |
| Description                                                           |                |
| Warning                                                               | <u>c</u> 5     |
| ✓ Enabled                                                             |                |
| If state of the watch changes to FALSE and is FALSE more than 5 Min 💌 | do:            |
| Execute Command Line                                                  |                |
| Display Message to User                                               |                |
| Add Message to Log File                                               |                |
| Add Message to EventLog                                               |                |
| Send SMS (via CM server, must be supported by CM server)              |                |
| Send E-Mail to custom E-Mail Addresses                                |                |
| For E-Mail sending will be used C-Monitor SMTP settings               |                |
| From: auto@company.com                                                |                |
| To: user@gmail.com                                                    |                |
| Subject: Temp - rack01 - Warning                                      |                |
| Zariadenie prekrocilo teplotu.                                        | <u> </u>       |
|                                                                       |                |
|                                                                       |                |
|                                                                       |                |
|                                                                       |                |
| ОК                                                                    | Cancel         |

Obrázok č. 11 Nastavenie Akcie

Obdobne budeme postupovať pre End Actions.

Viac sa dozviete o Watch v manuále (<u>http://www.customermonitor.sk/help/</u> -> "Online Manuály" - >" Online monitoring Watches").

## 2.3.2 Zobrazenie v CM-serveri

Záznam stavov "Enviroment Monitoringu" v CM-serveri nájdete pod "**Prehľadanie a Vyhodnotenie" -> "Zobrazenia" -> "Watches(Online)"** a tam pomocou filtrov vyhľadáte počítač.

| 0                                       |                                                  | F                    | 1 /2                                                       |                                                          |                                          | -                                                                             |                                              |                             | MONITOR  |
|-----------------------------------------|--------------------------------------------------|----------------------|------------------------------------------------------------|----------------------------------------------------------|------------------------------------------|-------------------------------------------------------------------------------|----------------------------------------------|-----------------------------|----------|
|                                         | Admin zóna Preh                                  | liadanie a           | Vyhodnotenie Custom                                        |                                                          |                                          |                                                                               |                                              | Správca : Maintainer1 Name  | Odhlásiť |
| UPOZORNENIA<br>Zobrazenia               | 📕 Watch                                          | es                   |                                                            |                                                          |                                          |                                                                               |                                              |                             |          |
| Zóny<br>Watches<br>(Online)<br>Počítače | Spoločnosť<br>Meno Watchu Temp<br>Current status | ) - rack01           | Počítač &<br>Umiestnenie<br>Operátor<br>Zobraziť Vedľa seb | Zoradiť podľa CM-ID<br>Zoradiť ako V20stu<br>a Stavy VOK | ✓ Zoradiť) pne      ✓ Zoradiť) Toradití) | Vatches podľa Rozvrhu ▼<br>Vatches ako Vzostupne ▼<br>known □ Online počítače | Hfadat                                       |                             |          |
| Online<br>informácie                    | Zoznam watche                                    | s [ zobraz           | ená 1 položka ]                                            |                                                          |                                          |                                                                               |                                              | Report z porúch Watch       | nes 🕹 🎀  |
| Zmeny na<br>počítači                    | Parameter                                        |                      |                                                            |                                                          |                                          | 1. <u>CSUNB04</u>                                                             |                                              |                             |          |
| Foto                                    | Network Name                                     |                      |                                                            |                                                          |                                          | FUJI                                                                          |                                              |                             |          |
| dokumentácia                            | User<br>Location                                 |                      |                                                            |                                                          |                                          | admin<br>Laptop                                                               |                                              |                             |          |
| INFORMÁCIE                              | Online Connection                                | 7. Nov 2008 13:07:04 |                                                            |                                                          |                                          |                                                                               |                                              |                             |          |
|                                         | Current Status                                   | rent Status Funkčný  |                                                            |                                                          |                                          |                                                                               |                                              |                             |          |
|                                         | Watches                                          | <u>Stav</u>          | Meno                                                       | Hodnota                                                  | Posledná zmena<br>stavu                  |                                                                               | Podmienky k urče                             | aniu stavu                  |          |
|                                         | Watch 1                                          | 0                    | <u> Temp - rack01</u>                                      | Sensor 240<br>24.0                                       | 7. Nov 2008<br>12:47:26                  | OK - because ALL conditions a<br>OK - Env.Mon.: 10.112.11                     | <b>re met</b><br>2.6 : Sensor 240 (24) IN ≺6 | ;39≻ (7. 11. 2008 12:53:38) |          |

Obrázok č. 12 Ukážka z CM-servera

Manuál k Environment monitoring pomocou zariadení Poseidon, verzia k 18.11.2008

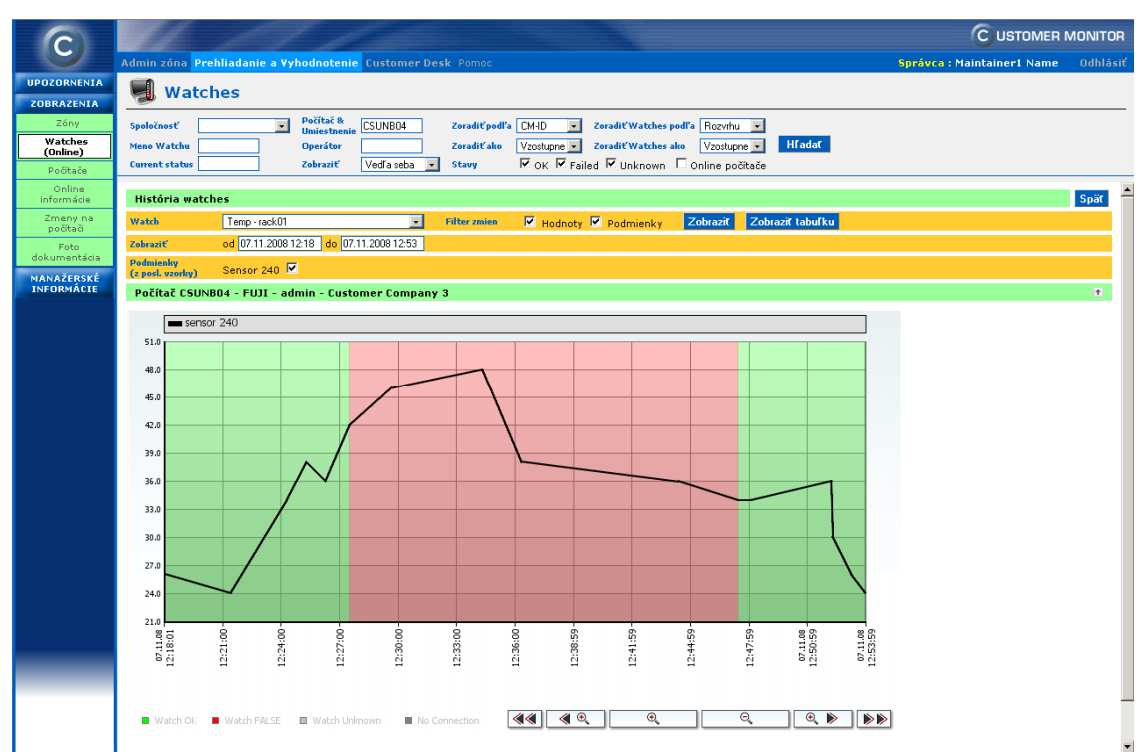

Obrázok č. 13 Ukážka z CM servera